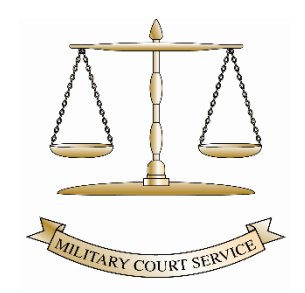

# MILITARY COURT SERVICE

## CASE CENTER GUIDANCE

#### System Access and Operation

1. To access the system users will be required to create a Case Center account. The link to register can be found on the MCS Website. <u>The Military Court Service -</u> <u>GOV.UK (www.gov.uk)</u> or <u>Register | Thomson Reuters CaseLines</u>

| omson               | Reuters Case Center                          |          |
|---------------------|----------------------------------------------|----------|
| Support La          | anguage English (GB) V                       | Register |
| egister: Cr         | eate a New Case Center Account               |          |
| ase fill in all the | fields.                                      |          |
| Account Info        | rmation                                      |          |
|                     |                                              |          |
| Title (Mr, Mrs,)    |                                              |          |
| First Name          |                                              |          |
|                     |                                              |          |
| Last Name           |                                              |          |
| User Name           |                                              |          |
| Mobile phone        | UK (+44) 🗸                                   |          |
| Email               |                                              |          |
|                     | Please ensure you have entered your          |          |
|                     | correct email address. You will only be able |          |
|                     | to gain access to cases if you have entered  |          |
|                     | your valid email address. You will need      |          |
|                     | access to your email account to verify your  |          |
|                     | account before you can access cases.         |          |
| Confirm Email       |                                              |          |
|                     | Confirmation email must match the email      |          |
|                     | above.                                       |          |
| Hide Email          | Do not display my email address when         |          |
|                     | showing me on the list of people for a       |          |
|                     | case.                                        |          |
|                     |                                              |          |
| Password            |                                              |          |
|                     | Show Password:                               |          |
|                     | Password should be at least 8 characters     |          |
|                     | and contain an upper case letter, a lower    |          |
|                     | case letter, a number and a special          |          |
|                     | character. For example: 'TopSecret82*'.      |          |

2. Users can access Case Center training site with training materials before creating an account via this website. <u>Home Page (thomsonreuters.com)</u>.

#### **Case Center Login**

- 1. Navigate to our Case Center Web page.
- 2. <u>https://mcs.casecenter.thomsonreuters.com/?tlang=en-GB.</u>
- 3. Please add our address as a favourite on your web page this will create a Case Center tab for future use.

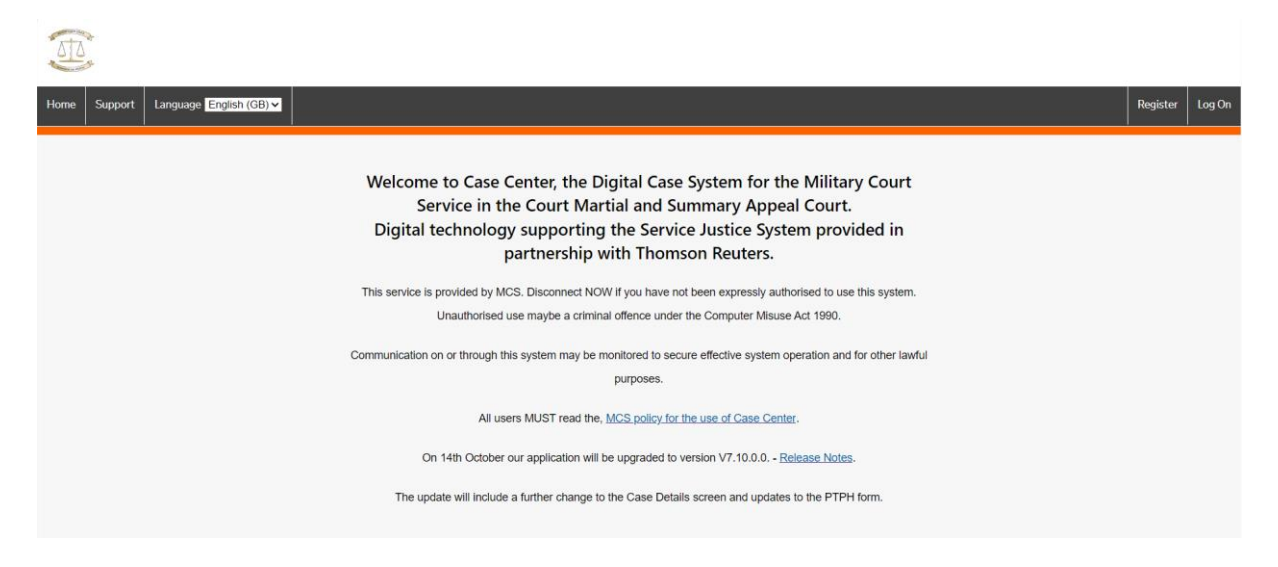

- 1. You will be navigated to our landing page as below.
- 2. Enter your username and password and click Log On.

| Home Support Language English (GB) V                                                                                                    | Register | Log On |
|----------------------------------------------------------------------------------------------------|----------|--------|
| You are accessing a protected information system. Use of this system is restricted to authorised personnel only. Unauthorised access, use, or modification of this system is strictly prohibited and may result in disciplinary action, civil, and/or criminal penalties. Activities on this system are subject to monitoring and auditing. By accessing this system, you consent to such monitoring and agree to comply with all applicable laws, regulations, and the MCS Policy for the use of Case Center. Full information relating to the Terms & Conditions (Including Acceptable Use) can be found using the hyperlink on the Case Center login page or on the MCS website.  If you are not an authorised user, please disconnect Immediately.  Acknowledge Cancel |          |        |
| Welcome to Case Center                                                                                                    |          |        |

- 1. Once logged in the platform will open on the My Case Center home page.
- 2. This screen provides the launch pad area for navigating Case Center and will allow you to access live and training cases on the platform.
- The screen provides users with information relating to the most recent cases they have worked on and a headline view of when the next hearings are for the cases. This will show a maximum of the next six scheduled hearings.
- 4. The screen also provides users with the option to access their account information depicted by your initials in the top right-hand corner. Here you can manage invite lists, your account details, support, and you can log out of your account.
- 5. Next to the account information icon is the notification icon. This will take you to the notifications screen where you can view notifications related to your cases.
- 6. The Home button will navigate you back to the home screen.
- 7. In the Support Center, users can create a support ticket, access training material and review release note information.

|          | My Case Center<br>Hi Cleaven Faulkner                                                      |                                                   |         |   |                                                        | Û | CF |
|----------|--------------------------------------------------------------------------------------------|---------------------------------------------------|---------|---|--------------------------------------------------------|---|----|
| Home     | The New Case Center<br>Welcome to the New Case Center<br>You can always switch back to the | l<br>2 previous <u>Version 6.0</u> if you prefer. |         |   |                                                        |   |    |
| Hearings | My Recent Cases >                                                                          |                                                   |         |   | Hearings >                                             |   |    |
|          | Case Name                                                                                  | Next Hearing                                      | Actions |   |                                                        |   | 0  |
| Trainin  | MCS/TRAINING1<br>TrainingCase 1                                                            | 26 June 2023                                      | Open    | Ĵ | NEXT 30 DAYS                                           |   | 2  |
|          | 2023CMXXXXX_FAULKNER378<br>Training Case 2                                                 | 30 June 2023                                      | Open    | Ţ | Monday • Monday, 26 June 2023<br>10:00 Training Case 1 |   |    |
|          | <u>Carmen's Test case for zip upload - please ignore</u>                                   |                                                   | Open    | Ţ | FCMH<br>Friday • Friday, 30 June 2023                  |   |    |
|          | MCS Template                                                                               |                                                   | Open    | Ţ | 15:30 Training Case 2<br>FCMH                          |   |    |
|          | Support Center                                                                             |                                                   |         |   |                                                        |   |    |
|          | Create A Support Ticket                                                                    |                                                   |         |   |                                                        |   |    |
|          | Access Training Material                                                                   |                                                   |         |   |                                                        |   |    |
|          | Release Notes                                                                              |                                                   |         |   |                                                        |   |    |

On the left-hand side of the screen there are five options for navigation. The **Home** button is on this page.

- 1. The arrow at the top left of the screen will allow you to expand and collapse the side bar menu.
- 2. The **Cases** button will direct users to their active case list. The **My Recent Cases** button navigates to the same location.
- 3. The Hearings button will navigate to listed hearings against cases.
- 4. Saved cases are those which a user stars as a highlighted case (covered later in this document).

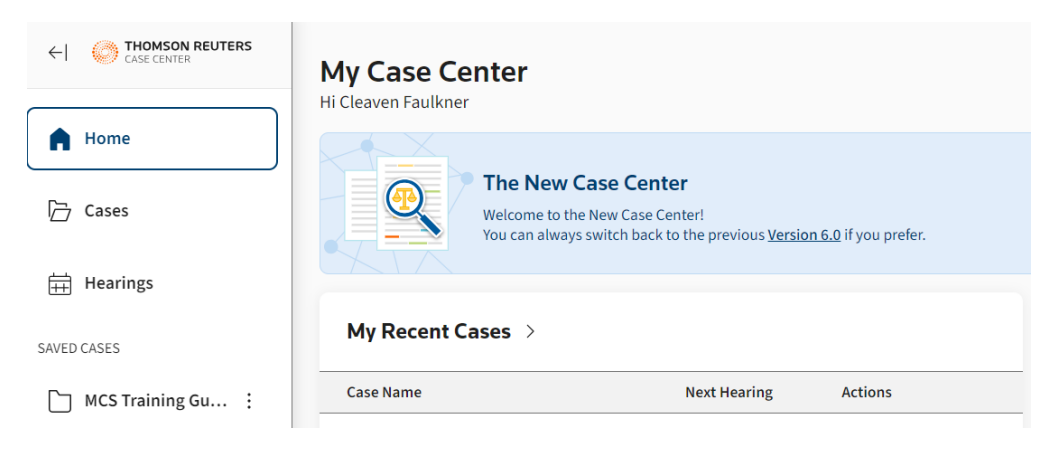

- 1. On the right-hand side of the home screen, you will see **Hearings** that have been listed within the application. It will be the role of Case Officers to add the PTPH date and the date for the Summary Appeal preliminary Hearing. After this it will be the role of the Court teams to add any further hearings for the case. Adding a hearing will be covered later in the document.
- 2. You can see up to six hearings from your case list and they are listed in date order.

| Hearing | is >                |   |
|---------|---------------------|---|
| dttp    | TODAY               | 0 |
| ===     | THIS WEEK           | 0 |
|         | NEXT 30 DAYS        | 2 |
|         |                     |   |
| 10:00   | MCS Training Guides |   |
|         | TEST MEDIO LINK     |   |
|         | Now                 |   |

The **Cases** button will navigate you to your **Case List.** You can also **Search** for a case in this window.

| Case<br>Case Sea | List + Create New Case                       | Q 👙 Filters | Training Cases X | <u>:lear All (1)</u> |                               |                 |                                            |                            |         |      | ţ       | •       |
|------------------|----------------------------------------------|-------------|------------------|----------------------|-------------------------------|-----------------|--------------------------------------------|----------------------------|---------|------|---------|---------|
| 9 results        |                                              |             |                  |                      |                               |                 |                                            |                            |         | 6    | } Table | Setting |
|                  | Case Name ↑                                  |             |                  | Reference            | Organisation                  | Next<br>Hearing | Template                                   | Last Updated               | Actions |      |         |         |
| ☆                | Case Center Redactions Training              |             |                  |                      | The Military Court<br>Service |                 | Training Template -<br>Bulford 1 Defendant | 9 August 2023<br>at 9:11   | Review  | Open | Ť       | ~       |
| ☆                | MCS - Case Center Judges Training            |             |                  | Training case        | The Military Court<br>Service |                 | Training Template -<br>Bulford 1 Defendant | 10 August 2023<br>at 9:05  | Review  | Open | Ţ       | ~       |
| ☆                | MCS Training Guides                          |             |                  | 20230701 - Co        | The Military Court<br>Service |                 | MCS Training Template                      | 11 August 2023<br>at 14:34 | Review  | Open | Ţ       | ~       |
| ☆                | Training case - Case Center 5th July session |             |                  |                      | Thomson Reuters               |                 |                                            | 4 July 2023 at<br>8:13     | Review  | Open | Ţ       | ~       |
| ☆                | Training Case 1                              |             |                  | 2023FAULKNE          | Thomson Reuters               |                 |                                            | 29 June 2023 at<br>17:44   | Review  | Open | Ţ       | ~       |
| ☆                | Training Case 2                              |             |                  | 2023CMXXXXX          | Thomson Reuters               |                 |                                            | 12 June 2023 at<br>16:47   | Review  | Open | Ţ       | ~       |
| ☆                | Training Case 3                              |             |                  | 2023CLEAVET          | The Military Court<br>Service |                 | MCS Training Template                      | 17 July 2023 at<br>8:41    | Review  | Open | Ţ       | ~       |
|                  |                                              |             |                  |                      |                               |                 |                                            | Rows per page              | 30 🗸    | <    | 1       |         |

- 1. Users can see a list of their cases and can assign the number of rows per page.
- 2. At this screen, users can search for cases and may use wild cards to do so.
- 3. A user may click on the star at the left-hand side of the entry. This will add the case to your saved cases list. This will be useful if you want to focus upon your most recent and up and coming cases.
- The filters button allows you to select a case by a criterion. If you want to for example, to see all training cases, this is where you select the **Training Cases** option. Remember to clear filters to see your live cases.

| Filters Training Cases X Clear All (1)                                      |
|-----------------------------------------------------------------------------|
| Case List Filters                                                           |
| ✓ Training Cases                                                            |
| Reference Case Name                                                         |
|                                                                             |
| Start Date (DD/MM/YYYY)     End Date (DD/MM/YYYY)                           |
| Today     Next day     This Week     This month     This year     Next year |
| Organisation                                                                |
| Select organisation                                                         |
| × Clear All Apply                                                           |

In the table setting COG, users can re-organise their case title order to suit your personal preferences.

On the right-hand side of the screen, you will see the following options:

- 1. The **Review** button will take you to the review page (the case itself). From the review screen you can see the evidence of the case. This is where the case will in the main be managed within the court room. (Clicking on the **case name** will also navigate you to the Review Page).
- 2. The **Open** button will take you to the Case Management Options.
- 3. The **Up arrow** will allow you to navigate to the **Upload** page.
- 4. The down arrow next to the Upload tab navigates you to the **People** page to invite users to the case.

|               |                 | දිූි Table Setting | gs |
|---------------|-----------------|--------------------|----|
| Reference     | Next<br>Hearing | Actions            |    |
|               |                 | Review Open 🛧 🗸    |    |
| MCS/TRAINING1 | 26 June 2023    | Review Open 🛧 🗸    |    |
| 2023CMXXXXX   | 30 June 2023    | Review Open 🛧 🗸    |    |
| Rows          | per page 30     | ✓ < 1 >            | >  |

#### **Review Page**

This is where users will manage the case in the court room and where all papers relating to the case can be viewed and presented to the court.

The review page is the heart of the system for the court. It is where we will all be able to refer to evidence and all elements of the case that are presented to the court.

| O Home Find View Present No                                                                                                    | tes Download People Redactions Stamps Public Markup                                                                                                    | . ● Mr Cleaven Faulkner   British Summer Time 🗸 🕒             |
|----------------------------------------------------------------------------------------------------|----------------------------------------------------------------------------------------------------|---------------------------------------------------------------|
| ≈× ×                                                                                                    | 1: Direction Letter (24 June 2023) in A: Case Direction (Loaded Saturday, June 24, 2023 8:30 PM GMT)                                                                                                    | ≣ 🛛 ×                                                         |
| Training Case 3<br>Of: Master Bundle chance<br>A: Case Direction Letter Of 2023 A1 - A4<br>B: Charge<br>C: Case Summary<br>E: Wiltness Statements<br>F: Exhibits<br>H: Applications<br>I: Pre Cons | RT EXHIBIT CRF/1         OFFICIAL-SENSITIVE         Handling Instruction: Legal Privilege may apply.         Service Prosecuting Authority.         RAF Northolt, West End Road, Ruislip, Middlesex, HA4 6NG<br>Tei: 0300         Fac: 0300         Fac: 0300 | A1                                                            |
|                                                                                                    | Our Ref:       Our Ref:         See Distribution       Date:       6 Dec 22         Reference[s]:       A.       HMS Sultan Case Referral dated 7 Sep 22.         B.       HMS Sultan Case Referral dated 28 Sep 22         General       1.       Further to References A and B, it is directed that the enclosed charges, which a for Court Martial Trial be served on the above-named accused                                                                                                    | Leat Remove<br>Mr Cleaver Radikarr<br>d July 2023 Oct2 PM<br> |

#### Case Notes

- MCS Case Officers will create the initial case note string for the four main parties to proceedings and an initial direction from JAG.
- This creation will serve to always ensure that the parties use the correct colour for messaging during all proceedings.

By default

• Training will be provided on how to add a case note.

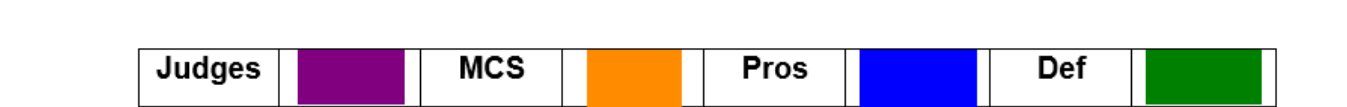

| Tags DEFENCE NOTES Edit Remove Mr Cleaven Faulkner 19 July 2023 12:06 PM Widely Sheed Victor                           | JAG has directed:<br>1. Parties should make a sidebar<br>note as soon as possible with:                                                                                                    |
|----------------------------------------------------------------------------------------------------|----------------------------------------------------------------------------------------------------|
| Reply Colour                                                                                                    | • The name of the<br>advocate at the next hearing and<br>solicitor if applicable                                                                                                    |
| PROSECUTION NOTES<br>Edit Remove<br>Mr Cleaven Faulkner<br>19 July 2023 12:06 PM<br>Widely Shared Note<br>Reply Colour | <ul> <li>A direct telephone<br/>number on which they can<br/>usually be reached. Personal<br/>mobile numbers may be given at<br/>the discretion of the advocate.</li> <li>A direct email address<br/>[MODNET or CJSM].</li> </ul>                                     |
| Tags JUDGES NOTES Edit Remove Mr Cleaven Faulkner 19 July 2023 12:06 PM Widely Shared Note Reply Colour                | • The name of the<br>advocate with conduct of the next<br>hearing and their contact details<br>if the advocate at the next<br>hearing does not have conduct.<br>The parties should update the<br>sidebar if representation changes<br>for a hearing or for the whole  |
| Tags<br>MCS NOTES<br>Edit Remove<br>Mr Cleaven Faulkner<br>19 July 2023 12:05 PM<br>Widely Shared Note<br>Reply Colour | case.<br>2. Sidebar entries DO NOT<br>generate a notification to<br>other parties. If you leave an<br>entry which requires action,<br>please send a short email<br>drawing attention to the entry<br>to all other parties (barrister<br>and solicitor) and the court. |

#### How to upload a document

#### Navigate to the Upload tab via the Bundles Tab

| ← Back                                                                                                    |                                                                                                    |
|----------------------------------------------------------------------------------------------------|----------------------------------------------------------------------------------------------------|
| Created by:<br>Reference: 20230701 - Court Guides • Created by:                                                                                                    | The Military Court Service                                                                                                    |
| Case details Bundles Access                                                                                                    | Related cases Audit Transfer PTPH                                                                                                    |
|                                                                                                    |                                                                                                    |
| Case Home Review Index Sections People PhyShare Group                                                                                                    | Bundles Search Notes Hyperlinks UPload Linked Cases Audit Transfer Redactions                                                                                                    |
| MCS Training Guides<br>Upload File(s)                                                                                                    |                                                                                                    |
| Bundle: 01: Master Bundle                                                                                                    |                                                                                                    |
|                                                                                                    |                                                                                                    |
| Upload File(s) Upload bookmarked PDF into a single section Upload b                                                                                                    | ookmarked PDF into multiple sections Upload ZIP into multiple sections Upload eDiscovery producti                                                                                                    |
| Upload Flie(s) Upload bookmarked PDF into a single section Upload b<br>Select Section: Please select a Section v<br>Upload using American date format :<br>Restricted :                                                                                                    | ookmarked PDF into multiple sections Upload ZIP into multiple sections Upload eDiscovery product<br><u>How to use</u><br>Use this feature to upload one or more files into a section within<br>the case.                                                                                                    |
| Upload Ellets) Upload bookmarked PDF into a single section Upload b<br>Select Section: Please select a Section<br>Upload using American date format :<br>Restricted :<br>Please note if a file is restricted it will not display in sub-bundles unless the sub-bund                                                                                                    | ookmarked PDF into multiple sections       Upload ZIP into multiple sections       Upload eDiscovery production         How to use       Use this feature to upload one or more files into a section within the case.         le has been configured       Please follow these instructions when uploading documents:                                                                                                    |
| Upload bookmarked PDF into a single section         Upload bookmarked PDF into a single section         Upload bookmarked PDF into a single section           Select Section:         Please select a Section         •           Upload using American date format :         •           Restricted :         •           Please note if a file is restricted it will not display in sub-bundles unless the sub-bundle to show restricted files. This can be configured in the bundle settings.                                                                                                    | bookmarked PDF into multiple sections       Upload ZIP into multiple sections       Upload eDiscovery product         How to use       Use this feature to upload one or more files into a section within the case.         Ite has been configured       Please follow these instructions when uploading documents:         - Do not upload password protected documents. Remove password protection before uploading the document into password protection.                                                                                                    |
| Upload bookmarked PDF into a single section         Upload bookmarked PDF into a single section         Upload b           Select Section:         Please select a Section                                                                                                    | Dookmarked PDF into multiple sections         Upload ZIP into multiple sections         Upload eDiscovery product           How to use         Use this feature to upload one or more files into a section within the case.         Use this feature to upload one or more files into a section within the case.           Ite has been configured         Please follow these instructions when uploading documents:           - Do not upload password protected documents. Remove password protection before uploading the document into CaseLines.                                                                                                    |
| Upload Flicts       Upload bookmarked PDF into a single section       Upload bookmarked PDF into a single section         Select Section:       Please select a Section       ✓         Upload using American date format :           Restricted :       Please note if a file is restricted it will not display in sub-bundles unless the sub-bundle to show restricted files. This can be configured in the bundle settings.         Select files         Add files to the upload queue and click the start button.                                                                                                    | Dookmarked PDF into multiple sections         Upload ZIP into multiple sections         Upload eDiscovery product           How to use         Use this feature to upload one or more files into a section within the case.         Ite has been configured         Please follow these instructions when uploading documents:         • Do not upload password protected documents. Remove password protection before uploading the document into CaseLines.         • If you have a PDF form, we advise you to use Microsoft 'Print to                                                                                                    |
| Opload File(s)       Upload bookmarked PDF into a single section       Upload bookmarked PDF into a single section         Select Section:       Please solect a Section       ✓         Upload using American date format :       □         Restricted :       □         Please note if a file is restricted it will not display in sub-bundles unless the sub-bundle to show restricted files. This can be configured in the bundle settings.         Select files         Add files to the upload queue and click the start button.         Filename       Status       Size                                                                                                    | Dockmarked PDF into multiple sections         Upload ZIP into multiple sections         Upload eDiscovery product           How to use         Use this feature to upload one or more files into a section within the case.         Use this feature to upload one or more files into a section within the case.           Ite has been configured         Please follow these instructions when uploading documents:           • Do not upload password protected documents. Remove password protection before uploading the document into CaseLines.           • If you have a PDF form, we advise you to use Microsoft 'Print to PDF' before attempting to upload.                                                                                                    |
| Upload bookmarked PDF into a single section       Upload bookmarked PDF into a single section       Upload bookmarked PDF into a single section         Select Section:       Please solet a Section <ul> <li>Image: Section in the section in the section in the section in the section in the section in the section in the section in the section in the section in the section in the section in the section in the section in the section in the section is in the section in the section in the section is in the section in the section in the section is in the section in the section in the section is in the section in the section is in the section in the section is in the section in the section in the section is in the section in the section in the section is in the section in the section is in the section in the section is in the section in the section is in the section in the section is in the section in the section is in the section in the section is in the section in the section is in the section in the section is in the section in the section is in the section in the section in the section is in the section in the section in the section is in the section in the section in the section is in the section in the section is in the section in the section in the section is in the section in the section in the section is in the section in the section in the section is in the section in the section in the section in the section is in the section in the section i</li></ul>   | Dockmarked PDF into multiple sections         Upload ZIP into multiple sections         Upload eDiscovery product           How to use         Use this feature to upload one or more files into a section within the case.         Use this feature to upload one or more files into a section within the case.           Ite has been configured         Please follow these instructions when uploading documents:           • Do not upload password protected documents. Remove password protection before uploading the document into CaseLines.         If you have a PDF form, we advise you to use Microsoft 'Print to PDF' before attempting to upload.           • Please not all PDFs uploaded will be flattened automatically. The original version will be available for download.                                                                                                    |
| Upload File(s)       Upload bookmarked PDF into a single section       Upload bookmarked PDF into a single section         Select Section:       Please sected a Section <ul> <li>Image: Section in the section in the section in the section in the section in the section in the section in the section in the section in the section in the section in the section in the section in the section in the section in the section in the section in the section is in the section in the section in the sectio</li></ul> | Dockmarked PDF into multiple sections         Upload ZIP into multiple sections         Upload eDiscovery product           How to use         Use this feature to upload one or more files into a section within the case.         Use this feature to upload one or more files into a section within the case.           Ite has been configured         Please follow these instructions when uploading documents:<br>- Do not upload password protected documents. Remove<br>password protection before uploading the document into<br>CaseLines.<br>- If you have a PDF form, we advise you to use Microsoft 'Print to<br>PDF' before attempting to upload.<br>- Please note all PDF's uploaded will be flattened automatically.<br>The original version will be available for download.<br>- For best quality we recommend a document resolution of 300                                                                                                    |
| Opload File(s)       Upload bookmarked PDF into a single section       Upload bookmarked PDF into a single section         Select Section:       Please select a Section <ul> <li>Image: Section</li> <li>Upload using American date format:</li> <li>Restricted:</li> <li>Image: Please note if a file is restricted it will not display in sub-bundles unless the sub-bundle to show restricted files. This can be configured in the bundle settings.</li> <li>Select files</li> <li>Add files to the upload queue and click the start button.</li> <li>Filename</li> <li>Status</li> <li>Size</li> <li>Drag files here.</li> </ul>                                                                                                    | Deckmarked PDF into multiple sections         Upload ZIP into multiple sections         Upload eDiscovery product           How to use         Use this feature to upload one or more files into a section within the case.         Use this feature to upload one or more files into a section within the case.           Ite has been configured         Please follow these instructions when uploading documents:           - Do not upload password protected documents. Remove password protection before uploading the document into CaseLines.         - If you have a PDF form, we advise you to use Microsoft 'Print to PDF' before attempting to upload.           - Please note all PDFs uploaded will be flattened automatically. The original version will be available for download.         - For best quality we recommend a document resolution of 300 DPI.                                                                                                    |
| Opload Fliefs       Upload bookmarked PDF into a single section       Upload bookmarked PDF into a single section         Select Section:       Please select a Section <ul> <li>Image: Section image: Section im</li></ul> | Deckmarked PDF into multiple sections       Upload ZIP into multiple sections       Upload eDiscovery production         How to use       Use this feature to upload one or more files into a section within the case.       Use this feature to upload one or more files into a section within the case.         Ite has been configured       Please follow these instructions when uploading documents:         - Do not upload password protected documents. Remove password protection before uploading the document into CaseLines.       - If you have a PDF form, we advise you to use Microsoft 'Print to PDF' before attempting to upload.         - Please note all PDFs uploaded will be flattened automatically.       The original version will be available for download.         - For best quality we recommend a document resolution of 300 DPI.       To Print to PDF:                                                                                                    |
| Opload Fliefs       Upload bookmarked PDF into a single section       Upload bookmarked PDF into a single section         Select Section:       Please select a Section <ul> <li>Image: Section image: Section im</li></ul> | Dockmarked PDF into multiple sections       Upload ZIP into multiple sections       Upload eDiscovery product         How to use       Use this feature to upload one or more files into a section within the case.       Use this feature to upload one or more files into a section within the case.         Ite has been configured       Please follow these instructions when uploading documents:         - Do not upload password protected documents. Remove password protection before uploading the document into CaseLines.       If you have a PDF form, we advise you to use Microsoft 'Print to PDF' before attempting to upload.         - Please note all PDFs uploaded will be flattened automatically.       The original version will be available for download.         - For best quality we recommend a document resolution of 300 DPI.       DPI:         1. Open your document in Adobe or similar PDF reader                                                                                  |
| Optional Files       Upload bookmarked PDF into a single section       Upload bookmarked PDF into a single section         Select Section:       Please select a Section <ul> <li>Image: Section image: Section i</li></ul> | bookmarked PDF into multiple sections       Upload ZIP into multiple sections       Upload eDiscovery production         How to use       Use this feature to upload one or more files into a section within the case.       Use this feature to upload one or more files into a section within the case.         Ite has been configured       Please follow these instructions when uploading documents:         - Do not upload password protected documents. Remove password protection before uploading the document into CaseLines.       - If you have a PDF form, we advise you to use Microsoft 'Print to PDF' before attempting to upload.         - Please note all PDFs uploaded will be flattened automatically. The original version will be available for download.       - For best quality we recommend a document resolution of 300 DPI.         To Print to PDF:       1. Open your document in Adobe or similar PDF reader         2. Click "File"                                                 |
| Optional Files       Upload bookmarked PDF into a single section       Upload bookmarked PDF into a single section         Select Section: Please select a Section <ul> <li>Upload using American date format:</li> <li>Restricted:</li> <li>Please note if a file is restricted it will not display in sub-bundles unless the sub-bundle to show restricted files. This can be configured in the bundle settings.</li> <li>Select files</li> <li>Add files to the upload queue and click the start button.</li> <li>Filename</li> <li>Status</li> <li>Size</li> <li>Drag files here.</li> <li>0% Draf Upload</li> <li>Okb</li> <li>Okb</li></ul>                                                                                                    | Deckmarked PDF into multiple sections         Upload ZIP into multiple sections         Upload eDiscovery product           How to use         Use this feature to upload one or more files into a section within the case.         Use this feature to upload one or more files into a section within the case.           Ite has been configured         Please follow these instructions when uploading documents:           - Do not upload password protected documents. Remove password protection before uploading the document into CaseLines.         If you have a PDF form, we advise you to use Microsoft 'Print to PDF' before attempting to upload.           - Please note all PDFs uploaded will be flattened automatically. The original version will be available for download.         For best quality we recommend a document resolution of 300 DPI.           To Print to PDF:         1. Open your document in Adobe or similar PDF reader           2. Click "File"         3. Click "Print"   |
| Optional Files       Upload bookmarked PDF into a single section       Upload bookmarked PDF into a single section         Select Section: Please select a Section <ul> <li>Upload using American date format:</li> <li>Restricted:</li> <li>Please note if a file is restricted it will not display in sub-bundles unless the sub-bundle to show restricted files. This can be configured in the bundle settings.</li> <li>Select files</li> <li>Add files to the upload queue and click the start button.</li> <li>Filename</li> <li>Status</li> <li>Size</li> <li>Drag files here.</li> <li>0% 0 kb</li> </ul>                                                                                                    | Deckmarked PDF into multiple sections         Upload ZIP into multiple sections         Upload eDiscovery product           How to use         Use this feature to upload one or more files into a section within the case.         Ide has been configured         Please follow these instructions when uploading documents: <ul> <li>Do not upload password protected documents. Remove password protection before uploading the document into CaseLines.</li> <li>If you have a PDF form, we advise you to use Microsoft 'Print to PDF' before attempting to upload.</li> <li>Please note all PDFs uploaded will be flattened automatically. The original version will be available for download.</li> <li>For best quality we recommend a document resolution of 300 DPI.</li> </ul> <li>To Print to PDF:                     <ul> <li>Open your document in Adobe or similar PDF reader</li> <li>Click "File"</li> <li>Select "Microsoft Print to PDF" and print</li> <li>A new PDF is profused</li> </ul> </li> |

- From the **Case Home** page click on the **Upload** tab.
- When uploading a bookmarked PDF users need to select the Upload Bookmarked PDF into multiple sections.
- Add your file/s to be uploaded.
- Start the upload.
- Users will use the Upload File(s) button to upload any additional case files, as individual files for any further uploads.

| Bundles Of Mart D                                                                                                    |                                                                                                    |                                                                                                    |                                                           |                                           |                                |
|----------------------------------------------------------------------------------------------------|----------------------------------------------------------------------------------------------------|----------------------------------------------------------------------------------------------------|-----------------------------------------------------------|-------------------------------------------|--------------------------------|
| Bundle: 01: Master Bundle                                                                                                    |                                                                                                    |                                                                                                    |                                                           |                                           |                                |
| Upload File(s) Upload bookmark                                                                                                    | ced PDF into a single                                                                                                    | e section Upload bo                                                                                   | <u>okmarked P</u>                                         | <u>DF into mull</u>                       | tiple sec                      |
| Restricted : 🗆                                                                                                    |                                                                                                    |                                                                                                    |                                                           |                                           | How                            |
| Please note if a file is restricted it will not to show restricted files. This can be con                                                                                                    | ot display in sub-bundl<br>nfiqured in the bundle s                                                                                              | es unless the sub-bundle<br>settings.                                                                 | e has been con                                            | nfigured                                  | Leve                           |
| Select files                                                                                                    |                                                                                                    |                                                                                                    |                                                           |                                           | Leve                           |
| Add files to the upload queue and click the                                                                                                    | start button.                                                                                                    |                                                                                                    |                                                           |                                           | docu                           |
| Filename                                                                                                    |                                                                                                    | Status Size                                                                                           |                                                           |                                           | Leve                           |
| 20230606- SPA Redacted Case_Redacted                                                                                                    | l.pdf                                                                                                    | 52% 5.7 mb 🕒                                                                                          |                                                           |                                           |                                |
| Dra                                                                                                    | a files here.                                                                                                    |                                                                                                    |                                                           |                                           |                                |
|                                                                                                    | -                                                                                                    |                                                                                                    |                                                           |                                           |                                |
|                                                                                                    |                                                                                                    |                                                                                                    |                                                           |                                           |                                |
| Add Files Start Upload Stop                                                                                                    | Upload                                                                                                    | 52% 5.7 mh                                                                                            |                                                           |                                           |                                |
|                                                                                                    | Uploaded 0/1 file                                                                                                    | 95<br>95                                                                                              |                                                           |                                           |                                |
|                                                                                                    |                                                                                                    |                                                                                                    |                                                           |                                           |                                |
|                                                                                                    |                                                                                                    |                                                                                                    |                                                           |                                           |                                |
|                                                                                                    |                                                                                                    |                                                                                                    |                                                           |                                           |                                |
|                                                                                                    |                                                                                                    |                                                                                                    |                                                           |                                           |                                |
|                                                                                                    |                                                                                                    |                                                                                                    |                                                           |                                           |                                |
|                                                                                                    |                                                                                                    |                                                                                                    |                                                           |                                           |                                |
| Upload bookmarked F                                                                                                    | PDF into mul                                                                                                    | tiple section                                                                                         | s                                                         |                                           |                                |
| Upload bookmarked F                                                                                                    | PDF into mul                                                                                                    | tiple section                                                                                         | s                                                         |                                           |                                |
| Upload bookmarked F                                                                                                    | PDF into mul                                                                                                    | tiple section                                                                                         | s                                                         |                                           |                                |
| Upload bookmarked F<br>Bundle: 01: Master Bundl                                                                                                    | PDF into mul                                                                                                    | tiple section                                                                                         | s                                                         |                                           |                                |
| Upload bookmarked F<br>Bundle: 01: Master Bundl<br>Upload File(s) Upload bo                                                                                                    | PDF into mul                                                                                                    | tiple section                                                                                         | S<br>ction                                                | pload boo                                 | okmark                         |
| Upload bookmarked F<br>Bundle: 01: Master Bundl<br>Upload File(s) Upload bo                                                                                                    | PDF into mul                                                                                                    | tiple section                                                                                         | S<br>ction                                                | oload boc                                 | kmark                          |
| Upload bookmarked F<br>Bundle: 01: Master Bundl<br>Upload File(s) Upload bo<br>Restricted : □                                                                                                    | PDF into mul                                                                                                    | tiple section                                                                                         | s<br>ction                                                | <u>pload boc</u>                          | okmark                         |
| Upload bookmarked F<br>Bundle: 01: Master Bundl<br>Upload File(s) Upload bo<br>Restricted :<br>Please note if a file is restricte                                                                                                    | PDF into mul                                                                                                    | tiple section<br>into a single se                                                                     | S                                                         | oload boc                                 | okmark<br>has bee              |
| Upload bookmarked F<br>Bundle: 01: Master Bundl<br>Upload File(s) Upload bo<br>Restricted :<br>Please note if a file is restricted<br>to show restricted files. This c                                                                                                   | PDF into mul                                                                                                    | tiple section:<br>into a single se<br>y in sub-bundles un<br>in the bundle setti                      | S<br>ction                                                | oload boc<br>ub-bundle                    | kmark<br>has bee               |
| Upload bookmarked F<br>Bundle: 01: Master Bundl<br>Upload File(s) Upload bo<br>Restricted :<br>Please note if a file is restricted<br>to show restricted files. This co<br>Select files                                                                                  | PDF into mul                                                                                                    | tiple section<br>into a single se<br>ny in sub-bundles un<br>in the bundle setti                      | S<br>ction U<br>nless the s<br>ngs.                       | pload boo                                 | <mark>okmark</mark><br>has bee |
| Upload bookmarked F<br>Bundle: 01: Master Bundl<br>Upload File(s) Upload bo<br>Restricted :<br>Please note if a file is restricte<br>to show restricted files. This ca<br>Select files<br>Add files to the upload queue and                                              | PDF into mul                                                                                                    | tiple section:<br>into a single se<br>y in sub-bundles u<br>in the bundle setti                       | S <pre>ction U </pre>                                     | oload boo                                 | <mark>okmark</mark><br>has bee |
| Upload bookmarked F<br>Bundle: 01: Master Bundl<br>Upload File(s) Upload bo<br>Restricted :<br>Please note if a file is restricter<br>to show restricted files. This co<br>Select files<br>Add files to the upload queue and<br>Filename                                 | PDF into mul                                                                                                    | tiple section<br>into a single se<br>y in sub-bundles u<br>in the bundle setti<br>on.                 | S<br>ction                                                | oload boo<br>ub-bundle                    | has bee                        |
| Upload bookmarked F<br>Bundle: 01: Master Bundl<br>Upload File(s) Upload bo<br>Restricted :<br>Please note if a file is restricted<br>to show restricted files. This ca<br>Select files<br>Add files to the upload queue and<br>Filename                                 | PDF into mul                                                                                                    | tiple section<br>into a single se<br>ny in sub-bundles un<br>in the bundle setti                      | S<br>ction Un<br>nless the s<br>ngs.                      | oload boo<br>ub-bundle<br>Size            | <mark>)kmark</mark><br>has bee |
| Upload bookmarked F<br>Bundle: 01: Master Bundl<br>Upload File(s) Upload bo<br>Restricted :<br>Please note if a file is restricter<br>to show restricted files. This ca<br>Select files<br>Add files to the upload queue and<br>Filename<br>20230606- SPA Redacted Case  | PDF into mul                                                                                                    | tiple section:<br>into a single se<br>in sub-bundles un<br>in the bundle setti<br>on.                 | S Ction U I Inless the s Ings. Status 100% 5.             | Dioad boo<br>ub-bundle<br>Size<br>7 mb    | <mark>ukmark</mark><br>has bee |
| Upload bookmarked F<br>Bundle: 01: Master Bundl<br>Upload File(s) Upload bo<br>Restricted :<br>Please note if a file is restricter<br>to show restricted files. This co<br>Select files<br>Add files to the upload queue and<br>Filename<br>20230606- SPA Redacted Case  | PDF into mul                                                                                                    | tiple section:<br>into a single se<br>ny in sub-bundles un<br>in the bundle settion<br>on.            | S Ction U I Inless the s Ings. Status 100% 5.             | oload boo<br>ub-bundle<br>Size<br>7 mb    | has bee                        |
| Upload bookmarked F<br>Bundle: 01: Master Bundl<br>Upload File(s) Upload bo<br>Restricted :<br>Please note if a file is restricter<br>to show restricted files. This co<br>Select files<br>Add files to the upload queue and<br>Filename<br>20230606- SPA Redacted Case  | PDF into mul<br>be<br>pokmarked PDF<br>d it will not displa<br>an be configured<br>d click the start butt<br>Rechecking for the<br>Drag files he | tiple section:<br>into a single se<br>of in sub-bundles un<br>in the bundle setti<br>on.<br>viruses   | S Ction U I Inless the s Ings. Status 100% 5.             | oload boo<br>ub-bundle<br>Size<br>7 mb    | has bee                        |
| Upload bookmarked F<br>Bundle: 01: Master Bundl<br>Upload File(s) Upload bo<br>Restricted :<br>Please note if a file is restricter<br>to show restricted files. This ca<br>Select files<br>Add files to the upload queue and<br>Filename<br>20230606- SPA Redacted Case  | PDF into mul<br>le<br>pokmarked PDF<br>d it will not displa<br>an be configured<br>d click the start butt<br>Rechecking for m<br>Drag files he   | tiple section:<br>into a single se<br>of in sub-bundles un<br>in the bundle settion<br>on.            | S<br>ction Ui<br>nless the s<br>ngs.<br>Status<br>100% 5. | oload boo<br>ub-bundle<br>Size<br>7 mb    | has bee                        |
| Upload bookmarked F<br>Bundle: 01: Master Bundl<br>Upload File(s) Upload bo<br>Restricted :<br>Please note if a file is restricter<br>to show restricted files. This co<br>Select files<br>Add files to the upload queue and<br>Filename<br>20230606- SPA Redacted Case_ | PDF into mul<br>be<br>pokmarked PDF<br>d it will not displa<br>an be configured<br>d click the start butt<br>Rechecking for v<br>Drag files he   | tiple section:<br>into a single se<br>ty in sub-bundles un<br>in the bundle settion<br>on.<br>viruses | S Ction U I I I I I I I I I I I I I I I I I I I           | oload boo<br>ub-bundle<br>Size<br>7 mb    | has bee                        |
| Upload bookmarked F<br>Bundle: 01: Master Bundl<br>Upload File(s) Upload bo<br>Restricted :<br>Please note if a file is restricter<br>to show restricted files. This co<br>Select files<br>Add files to the upload queue and<br>Filename<br>20230606- SPA Redacted Case_ | PDF into mul<br>be<br>pokmarked PDF<br>d it will not displa<br>an be configured<br>d click the start butt<br>Rechecking for o<br>Drag files he   | tiple section:<br>into a single se<br>of in sub-bundles un<br>in the bundle settin<br>on.<br>viruses  | S Ction U I I I I I I I I I I I I I I I I I I             | oload boo<br>ub-bundle<br>Size<br>7 mb  ⊙ | has bee                        |

Once the file has successfully uploaded it will begin to index into the relevant section of the case. You can check indexing by clicking the **Index** tab to ensure the upload populated correctly.

#### How to Manage Exhibits

- Within Case Center, the recording of court exhibits is the responsibility of the Court team using Case Center.
- When an exhibit is produced in the court room by either the Prosecution or Defence the MCS will provide the court exhibit reference number and endorse the exhibit reference on the relevant document within the Master Bundle.
- Court staff will select the relevant document in the Master Bundle.

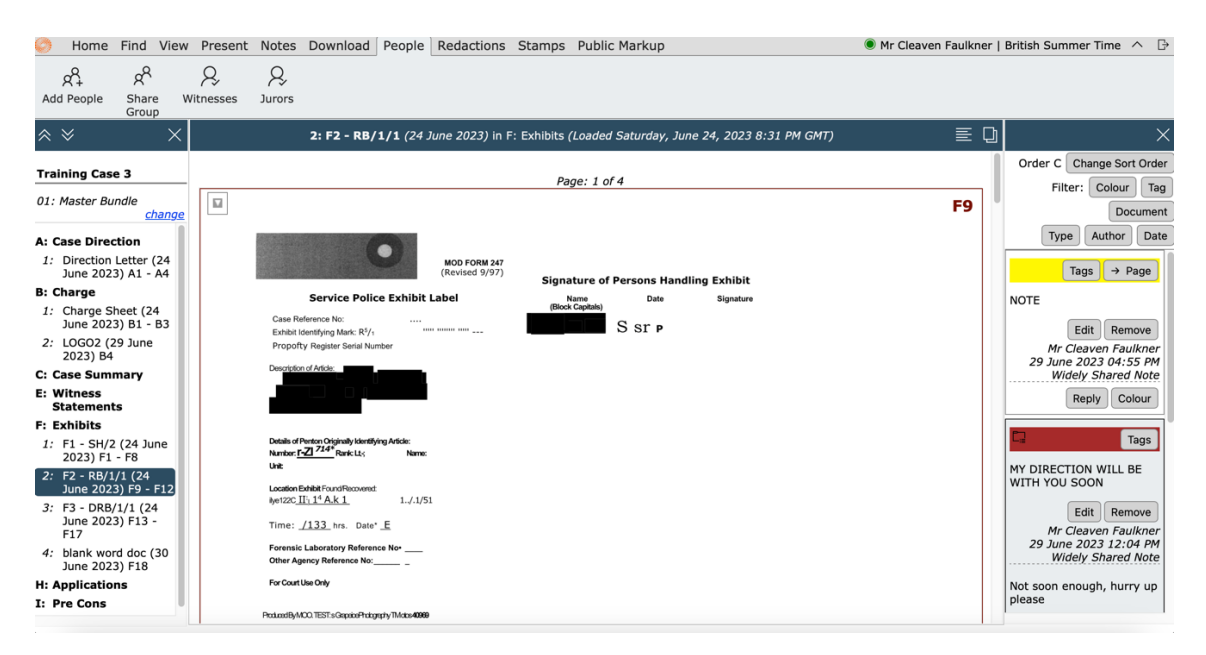

- 1. Navigate to the Stamp tab and select Court Exhibit.
- 2. Enter the Court exhibit reference into the number field and click Stamp.

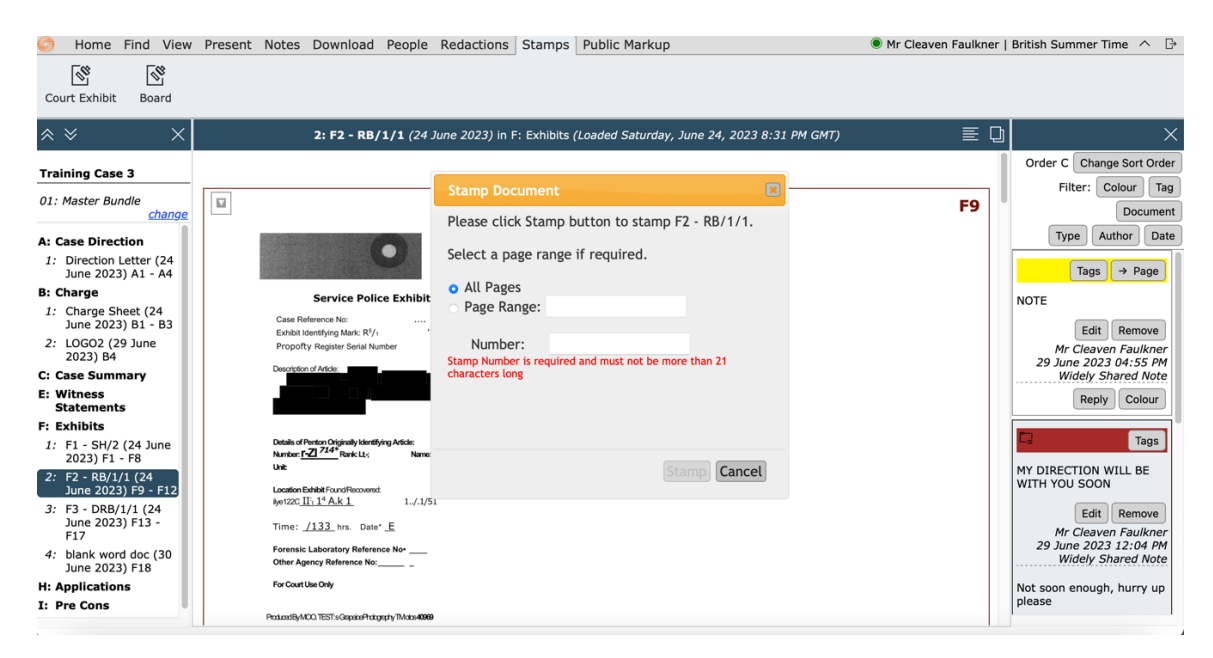

| Stamp Document                                     |
|----------------------------------------------------|
| Please click Stamp button to stamp E9 - Witness 9. |
| Select a page range if required.                   |
| <ul> <li>All Pages</li> <li>Page Range:</li> </ul> |
| Number: EX1                                        |
|                                                    |
|                                                    |
|                                                    |
| Stamp Cancel                                       |

- Court Exhibit will be prefixed with EX then the exhibit number.
   The exhibit reference number will now appear at the top of the document.

| 9: E9 - Witness 9 (24 June 2023) in E: Witness Statements (Loaded Saturday, June 24, 2023 8:31 PM GMT) |     |  |  |  |  |  |
|----------------------------------------------------------------------------------------------------|-----|--|--|--|--|--|
|                                                                                                    |     |  |  |  |  |  |
| Page: 1 of 2                                                                                           |     |  |  |  |  |  |
| COURT EXHIBIT EX1                                                                                      | E18 |  |  |  |  |  |
| OFFICIAL SENSITIVE - PERSONAL<br>Handling Instruction: Investigative Material Limited Circulation      |     |  |  |  |  |  |
| MOD Form 266A/B<br>(Revised 02/21),                                                                    |     |  |  |  |  |  |
| Defence Investigation Reference No:<br>SERVICE POLICE<br>WITNESS STATEMENT                             |     |  |  |  |  |  |
| (CJ Act 1967, S9; MC Act 1980, ss5A (3a) and 5B; MC Rules 1981, r70)                                   | -   |  |  |  |  |  |

- By stamping a document, Case Center will automatically create an **Exhibit bundle**.
   To view the Exhibit bundle you can click on the **Change** bundle link below the Master bundle ID.
- 3. Select the Court Exhibit bundle.

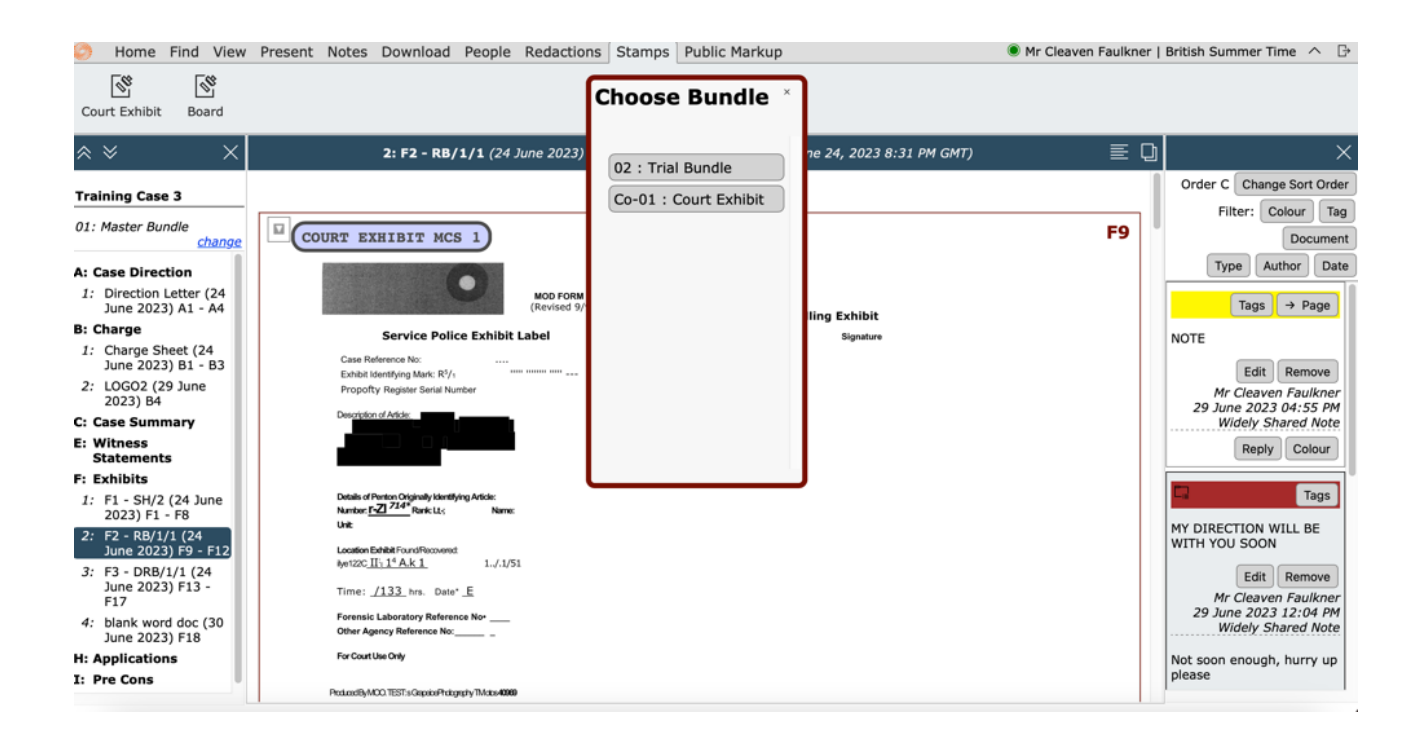

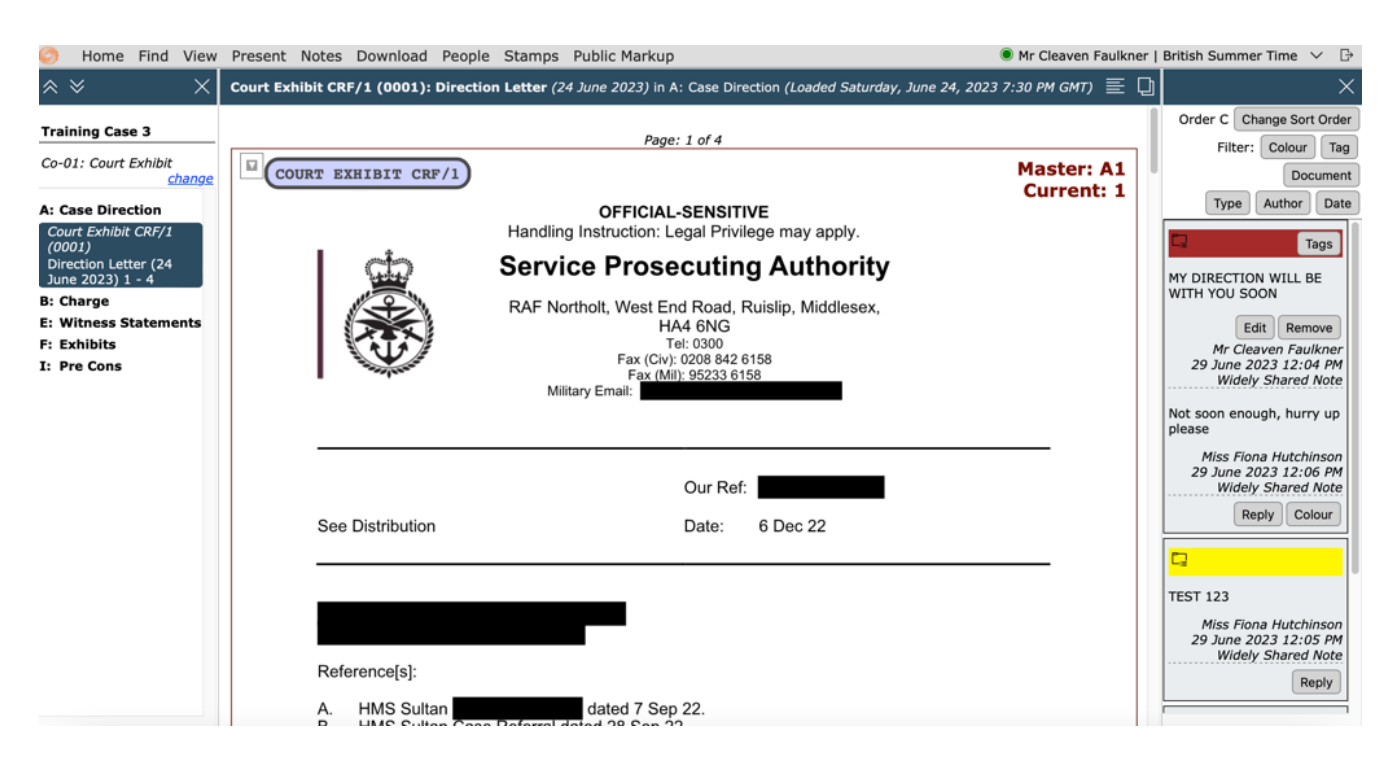

- 1. Any document that has been marked as an exhibit will appear in the Exhibit bundle.
- 2. At the end of the hearing the full court exhibit document can viewed from the **Bundles** tab or users can also download any of the bundles from the Review screen >Download tab.

|                                 |                              |                     |                                               |                  |                      |          |                        | Switch to Versio   | Cleaven Faulkne<br>Court Directorate<br>2017 The Military Court | <b>r</b><br>  United Kingdom<br>Service   <u>British Sum</u> i | mer Time |
|---------------------------------|------------------------------|---------------------|-----------------------------------------------|------------------|----------------------|----------|------------------------|--------------------|-----------------------------------------------------------------|----------------------------------------------------------------|----------|
| ne li                           | wite Lists Vie               | ew Case List        | iew Hearings Admin                            | Support          |                      |          | Case name / re         | ference            | Search Cases 🥝                                                  | Account Details                                                | Log Out  |
| Case H                          | lome Review                  | / Index S           | ections People My                             | Share Group      | ndles Search         | Notes Hy | perlinks Upload Linked | d Cases Audit Trar | nsfer                                                           |                                                                |          |
| <b>Train</b><br>Bundl<br>Create | ing Case<br>es<br>New Bundle | 3<br>Refresh All Bu | undles                                        |                  |                      |          |                        |                    |                                                                 |                                                                |          |
| Index                           | Name                         | Version Numbe       | r Timing                                      | Update / Remove  | Edit                 | Download | Redactions             |                    |                                                                 |                                                                |          |
| 01                              | Master Bundle                | 27                  | 01 July 2023 08:44 PM<br>less than one minute |                  | Settings             | Download |                        |                    |                                                                 |                                                                |          |
| 02                              | Trial Bundle                 | 27                  | 01 July 2023 08:45 PM<br>less than one minute | Update<br>Remove | Settings<br>Sections | Download | Redaction Categories   |                    |                                                                 |                                                                |          |
| 01                              |                              |                     |                                               |                  |                      |          |                        |                    |                                                                 |                                                                |          |
| Co-01                           | Court Exhibit                | 27                  | 01 July 2023 08:45 PM<br>less than one minute |                  |                      | Download | Redaction Categories   |                    |                                                                 |                                                                |          |

- 1. Click on the **Download** tab next to the Court Exhibit bundle.
- 2. Select Download Complete Bundle.

| <b>ST</b>                                                                                                    |                                                                                                    |                         | Switch to !               | Cleaven Faulkner<br>Court Directorate  <br>Version 7 | r<br>United Kingdom<br>Service   <u>British Summer Time</u> |
|----------------------------------------------------------------------------------------------------|----------------------------------------------------------------------------------------------------|-------------------------|---------------------------|------------------------------------------------------|-------------------------------------------------------------|
| Home Invite Lists View Cas                                                                                             | se List View Hearings Admin Support                                                                                                    |                         | Case name / reference     | Search Cases 🥝                                       | Account Details Log Out                                     |
| Case Home Review                                                                                                    | ndex Sections People My Share Group Bundles                                                                                                    | Search Notes Hyperlinks | Upload Linked Cases Audit | Transfer                                             |                                                             |
| <b>Training Case 3</b><br>Co-01 : Court Exhibit                                                                        |                                                                                                    |                         |                           |                                                      |                                                             |
| Front Page Index                                                                                                    | Bundle Parts PDF                                                                                                    | Secure Sharing          |                           |                                                      |                                                             |
| Document Indexes : C<br>Page Numbers : C<br>Consecutive Numbering: C<br>Inserts Only :<br>Web Word CSV<br>Page Map CSV | Download Complete Bundle (5.0 Mb)         Download Bundle Index (60 Kb)         Download 001 1 to 4 (270 Kb)         Download 002 5 to 7 (150 Kb)         Download 003 8 to 16 (1.0 Mb)         Download 004 17 to 25 (4.8 Mb)         Download 005 26 to 30 (20 Kb) | Secure Sharing          |                           |                                                      |                                                             |